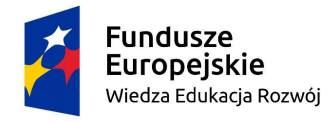

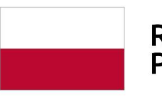

Rzeczpospolita Polska Unia Europejska Europejski Fundusz Społeczny

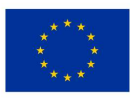

#### Instrukcja obsługi generatora wniosków

## Spis treści

| 1 Informacje ogólne                         | 3  |
|---------------------------------------------|----|
| 2 Dostęp do systemu                         | 4  |
| 2.1 Ustawienia przeglądarki internetowej    | 4  |
| 2.2 Zakładanie konta                        | 4  |
| 2.3 Resetowanie hasła                       | 5  |
| 2.4 Logowanie                               | 6  |
| 3 Wypełnianie wniosków                      | 8  |
| 3.1 Tworzenie wniosku                       | 8  |
| 3.2 Lista wniosków                          | 8  |
| 3.3 Autozapis i ręczny zapis danych wniosku | 9  |
| 3.4 Walidacja danych                        | 10 |
| 3.5 Wydruk PDF                              | 11 |
| 3.6 Składanie wniosku                       | 11 |
| 4 Komunikacja                               | 12 |

# 1 Informacje ogólne

Niniejsza instrukcja jest jedynie instrukcją techniczną obsługi generatora wniosków. Wszelkie informacje dotyczące merytorycznych wymagań dotyczących wniosków znajdziecie państwo w dokumentacji stosownych konkursów. Generator ma za zadanie ułatwienie państwu złożenia poprawnych formalnie wniosków.

### 2 Dostęp do systemu

Aby uzyskać dostęp do generatora należy założyć i aktywować konto użytkownika.

### 2.1 Ustawienia przeglądarki internetowej

Aby zapewnić poprawne działanie systemu należy się upewnić, że wersja państwa przeglądarki jest aktualna. Obsługiwane przeglądarki: Chrome, Microsoft Edge, Firefox. Ponadto należy się upewnić, że państwa przeglądarka pozwala na zapisywanie plików ciasteczek (cookies). Pliki te są wykorzystywane do zapisywania danych o sesji użytkownika w generatorze.

### 2.2 Zakładanie konta

Konto zakłada się przy użyciu formularza zlokalizowanego na stronie głównej generatora.

| PFRON | Deklaracja dostępności |                                                           |                                                                                          |                                                 |
|-------|------------------------|-----------------------------------------------------------|------------------------------------------------------------------------------------------|-------------------------------------------------|
|       | *                      | <b>Fundusze<br/>Europejskie</b><br>Wiedza Edukacja Rozwój | Rzeczpospolita<br>Polska                                                                 | Unia Europejska<br>Europejski Fundusz Społeczny |
|       |                        |                                                           | Generator wniosków o udzielenie grantu<br>Pilnstrukcja obsługi generatora (PDF. 1602 Kb) |                                                 |
|       | Logowanie              |                                                           | Zapomniane hasło                                                                         | Rejestracja                                     |
|       | Adres e-mail           |                                                           | Adres e-mail                                                                             | Adres e-mail                                    |
|       | Hasło                  |                                                           | Przypomnij hasło                                                                         | Haslo                                           |
|       |                        | _ 1                                                       |                                                                                          | Powtórz hasło                                   |
|       |                        | Zaloguj                                                   |                                                                                          | Zarejestruj                                     |

W pola formularza należy wpisać kolejno:

 Adres e-mail konta, do którego mamy dostęp. W procesie rejestracji konta na ten adres zostanie wysłana wiadomość z linkiem aktywacyjnym. Ponadto na wskazany adres będą przesyłane powiadomienia dotyczące złożonych wniosków.  Pożądane hasło należy wpisać w dwa przeznaczone do tego pola. Ma to na celu potwierdzenie poprawności wpisanego hasła. Należy zwrócić szczególną uwagę aby hasło było dostatecznie bezpieczne. Siłę swojego hasła można sprawdzić na stronie <u>https://www.roboform.com/pl/how-secure-is-my-password</u> jeżeli chcemy wygenerować silne hasło, możemy to zrobić na stronie https://www.roboform.com/pl/password-generator

### 2.3 Resetowanie hasła

W przypadku zagubienia hasła należy użyć formularza znajdującego się na stronie głównej generatora.

| FRON Deklaracja dostępności |                                                   |                                                                                                    |                                                 |
|-----------------------------|---------------------------------------------------|----------------------------------------------------------------------------------------------------|-------------------------------------------------|
| ž                           | Fundusze<br>Europejskie<br>Wiedza Edukacja Rozwój | Rzeczpospolita<br>Polska                                                                           | Unia Europejska<br>Europejski Fundusz Społeczny |
|                             |                                                   | Generator wniosków o udzielenie grantu<br>( <u>A Instrukcja obsługi generatora (PDF, 1602 kb</u> ) |                                                 |
| Logowanie                   |                                                   | Zapomniane hasło                                                                                   | Rejestracja                                     |
| Adres e-mail                |                                                   | Adres e-mail                                                                                       | Adres e-mail                                    |
| Hasło                       |                                                   | Przypomnij hasło                                                                                   | Haslo                                           |
|                             | _                                                 |                                                                                                    | Powtórz hasło                                   |
|                             | Zaloguj                                           |                                                                                                    | Zarejestruj                                     |
|                             |                                                   |                                                                                                    |                                                 |

W pole formularza należy wpisać adres e-mail i kliknąć "Przypomnij hasło".

Generator zweryfikuje czy istnieje w bazie konto dla podanego adresu e-mail. Jeżeli konto zostanie odnalezione generator wyśle na adres przypisany do konta wiadomość z linkiem do strony, na której można ustawić nowe hasło. Po ustawieniu nowego hasła można będzie się zalogować do generatora przy jego użyciu.

### 2.4 Logowanie

Do zalogowania się do generatora należy użyć formularza znajdującego się na stronie głównej.

| PFRON | Deklaracja dostęp | ności        |                                                           |                    |                                                                                                    |                   |                                                   |        |  |
|-------|-------------------|--------------|-----------------------------------------------------------|--------------------|----------------------------------------------------------------------------------------------------|-------------------|---------------------------------------------------|--------|--|
|       |                   | 2            | <b>Fundusze<br/>Europejskie</b><br>Wiedza Edukacja Rozwój | Genera<br>A Instru | Rzeczpospolita<br>Polska<br>itor wniosków o udzielenie grantu<br>ikcja obsługi generatora (PDF. 1602 Kb) | <b>L</b><br>Europ | <b>Jnia Europejska</b><br>ejski Fundusz Społeczny |        |  |
|       | - 6               | Logowanie    |                                                           | Zapomniane         | hasło                                                                                                    |                   | Rejestracja                                       |        |  |
|       |                   | Adres e-mail |                                                           | Adres e-mail       |                                                                                                    |                   | Adres e-mail                                      |        |  |
|       |                   | Hasło        |                                                           |                    | Przypomnij hasło                                                                                         |                   | Hasło                                             |        |  |
|       |                   |              | Zaloguj                                                   |                    |                                                                                                    |                   | Powtórz hasło                                     |        |  |
|       |                   |              | _                                                         |                    |                                                                                                    |                   | Zarej                                             | estruj |  |

W pola formularza należy wpisać adres e-mail i hasło użyte do założenia konta w generatorze, a następnie kliknąć przycisk "Zaloguj".

Po trzech nieudanych próbach zalogowania na prawidłowy adres e-mail (instniejące konto) generator zablokuje możliwość logowania dla tego konta na okres 15 minut i powiadomi o tym uzytkownika stosownym komunikatem.

| Solution States States | wiele nieudanych prób logowania, spróbuj<br>nie po upływie 15 minut. |
|----------------------------------------------------------------------------------------------------|----------------------------------------------------------------------|
| Adres e-                                                                                                    | mail                                                                 |
| dawid.                                                                                                    | rokita@gmail.com                                                     |
| Hasło                                                                                                    |                                                                      |
| •••                                                                                                    |                                                                      |
|                                                                                                    |                                                                      |

Jeżeli adres e-mail i hasło są poprawne generator zaloguje użytkownika i przekieruje na stronę zawierającą listę naborów i wniosków użytkownika.

| PFI           | RON 🔹 Lista wniosków 🔲 Pomoc Deklaracja dostępności                                   |                                 |                |          |                |       |            | G+ Wyloguj |
|---------------|---------------------------------------------------------------------------------------|---------------------------------|----------------|----------|----------------|-------|------------|------------|
| Lista<br>List | i naborów i wniosków<br>a aktualnych naborów                                          |                                 |                | Lista tw | roich wniosków |       |            |            |
| #             | Nazwa naboru                                                                          | Okres naboru                    | Akcje          | #        | Tytuł projektu | Nabór | Informacje | Akcje      |
| 1             | Dostępny samorząd - granty                                                            | od 2021-09-20 do 2022-<br>12-31 | Utwórz wniosek |          |                |       |            |            |
| 2             | Modelowo dostępne parki przyrodnicze - Obszar chroniony, obszar dostępny              | od 2021-09-23 do 2022-<br>12-31 | Utwórz wniosek |          |                |       |            |            |
| 3             | Kultura bez barier                                                                    | od 2021-09-25 do 2022-<br>12-31 | Utwórz wniosek |          |                |       |            |            |
| 4             | Aktywni niepełnosprawni – narzędzia wsparcia samodzielności osób<br>niepełnosprawnych | od 2021-09-30 do 2022-<br>12-31 | Utwórz wniosek |          |                |       |            |            |

### 3 Wypełnianie wniosków

Wniosek w generatorze należy wypełnić danymi zgodnie z informacjami zawartymi w dokumentacji konkursu. Niniejsza instrukcja ma charakter techniczny i nie zawiera wskazówek merytorycznych.

### 3.1 Tworzenie wniosku

Na stronie widocznej po zalogowaniu do systemu. Użytkownik widzi po lewej stronie listę aktualnych naborów, w których może utworzyć i złożyć wnioski.

| ခို PFI | PFRON 🎎 Lista wniosków 🖬 Pomoc Deklaracja dostępności                                 |                                 |                |          |                |       |            |       |
|---------|---------------------------------------------------------------------------------------|---------------------------------|----------------|----------|----------------|-------|------------|-------|
| Lista   | naborów i wniosków                                                                    |                                 |                |          |                |       |            |       |
| List    | a aktualnych naborów                                                                  |                                 |                | Lista tv | woich wniosków |       |            |       |
| #       | Nazwa naboru                                                                          | Okres naboru                    | Akcje          | #        | Tytuł projektu | Nabór | Informacje | Akcje |
| 1       | Dostępny samorząd - granty                                                            | od 2021-09-20 do 2022-<br>12-31 | Utwórz wniosek |          |                |       |            |       |
| 2       | Modelowo dostępne parki przyrodnicze - Obszar chroniony, obszar<br>dostępny           | od 2021-09-23 do 2022-<br>12-31 | Utwórz wniosek |          |                |       |            |       |
| 3       | Kultura bez barier                                                                    | od 2021-09-25 do 2022-<br>12-31 | Utwórz wniosek |          |                |       |            |       |
| 4       | Aktywni niepełnosprawni – narzędzia wsparcia samodzielności osób<br>niepełnosprawnych | od 2021-09-30 do 2022-<br>12-31 | Utwórz wniosek |          |                |       |            |       |

Aby utworzyć wniosek należy przy wybranym naborze kliknąć przycisk "Utwórz wniosek". System utworzy wniosek we wskazanym naborze i przekieruje użytkownika do formularza, w ktorym wnioskodawca będzie mógł rozpocząć wypełnianie wniosku.

Lista naborów i wniosków

Lista aktualnych naborów

| # | Nazwa naboru                                                                | Okres naboru                    | Akcje          |
|---|-----------------------------------------------------------------------------|---------------------------------|----------------|
| 1 | Dostępny samorząd - granty                                                  | od 2021-09-20 do 2022-<br>12-31 | Utwórz wniosek |
| 2 | Modelowo dostępne parki przyrodnicze - Obszar chroniony, obszar<br>dostępny | od 2021-09-23 do 2022-<br>12-31 | Utwórz wniosek |

### 3.2 Lista wniosków

Aby ułatwić korzystanie z generatora, na liście wniosków użytkownik ma do dyspozycji szereg informacji dotyczących wniosku takich jak:

- Identyfikator wniosku
- Tytuł projektu (pobierany z pola we wniosku)

- Nazwę naboru, w którym utworzono wniosek
- Aktualny status wniosku oraz informacje dotyczące tego statusu

Lista twoich wniosków

| #  | Tytuł projektu     | Nabór                      | Informacje              | Akcje                         |
|----|--------------------|----------------------------|-------------------------|-------------------------------|
| 28 | Wniosek bez tytułu | Dostępny samorząd - granty | Status wniosku: Roboczy | 🕼 Edycja 📄 Usuń 🔹 Pobierz PDF |

Nowo utworzone wniosku mają nadany status "Roboczy" co oznacza, że wnioskodawca może dokonywać edycji wniosku.

Po kliknięciu przycisku "Edycja" użytkownik jest przenoszony do formularza edycji wniosku, w którym wypełnia wniosek odpowiednimi danymi i może go złożyć gdy wpisane dane przejdą proces walidacji.

Usuwanie jest możliwe tylko dla wniosków ze statusem "Roboczy".

Dla statusu "Złożony" wnioskodawca ma jedynie możliwość wygenerowania pliku PDF z wnioskiem.

#### 3.3 Autozapis i ręczny zapis danych wniosku.

Generator zapisuje dane w głównym formularzu wniosku w 60 sekundowych odstępach. Informacje o czasie ostatniego zapisu i planowanym czasie kolejnego autozapisu są umieszczone w obszarze znajdującym się nad formularzem wniosku.

| Pokaż/ukryj akcje wniosku 🛠     |                              |                            |                                                   |
|---------------------------------|------------------------------|----------------------------|---------------------------------------------------|
| 🖬 Zapisz wniosek 🛛 📓 Wydruk PDF | Następny zapis za: 60 sekund | ✔ Ostatni zapis o 22:29:13 | Wykryto 45 błędy/ów we wniosku<br>Sprawdź wniosek |
| Sekcje wniosku 🔻                |                              |                            |                                                   |

Użytkownik może zapisać dane w dowolnym momencie używając do tego specjalnie przeznaczonych przycisków "Zapisz wniosek". Znajdują się one na końcu każdej sekcji wniosku oraz na pasku w górnej i dolnej części ekranu.

| 🖗 PFRON 🔹 Lista wniosków 🖬 Pomoc Deklaracja dostępności 🕒 Wyłog    |         |         |                            |                                                   |  |  |  |
|--------------------------------------------------------------------|---------|---------|----------------------------|---------------------------------------------------|--|--|--|
| Wniosek o udzielenie grantu w naborze "Dostępny samorząd - granty" |         |         |                            |                                                   |  |  |  |
| Pokaż/ukryj akcje wniosku 🗙                                        |         |         |                            |                                                   |  |  |  |
| Capisz wniosek Wydruk PDF Następny zapis za:                       |         |         | ✔ Ostatni zapis o 22:27:11 | Wykryto 45 błędy/ów we wniosku<br>Sprawdź wniosek |  |  |  |
| Sekcje wniosku 🔻                                                   |         |         |                            |                                                   |  |  |  |
| Informacje ogólne                                                  |         |         |                            |                                                   |  |  |  |
| Tytuł przedsięwzięcia grantowego                                   |         |         |                            |                                                   |  |  |  |
| Rodzaj przedsięwzięcia grantowego                                  | Wybierz | Wybierz |                            |                                                   |  |  |  |
| Złożony przez                                                      | Wybierz | Wybierz |                            |                                                   |  |  |  |
| E Zapicz wniosek                                                   |         |         |                            |                                                   |  |  |  |
| Okres realizacji przedsięwzięcia grantowego                        |         |         |                            |                                                   |  |  |  |
| Przejśź do edycji okresu realizacji przedsięwzięcia grantowego     |         |         |                            |                                                   |  |  |  |
| Data początkowa okresu realizacji przedsięwzięcia grantowego       |         |         |                            |                                                   |  |  |  |
| Data końcowa okresu realizacji przedsięwzięcia grantowego          |         |         |                            |                                                   |  |  |  |
|                                                                    |         |         |                            |                                                   |  |  |  |

### 3.4 Walidacja danych

Przy każdym zapisie danych generator weryfikuje ich poprawność i aktualizuje listę ewentualnych błędów i braków koniecznych do poprawienia. Użytkownik jest na bieżąco informowany o liczbie błędów.

| Pokaż/ukryj akcje wniosku 🗙 |                             |                            |                                                   |
|-----------------------------|-----------------------------|----------------------------|---------------------------------------------------|
| 🔁 Zapisz wniosek            | Następny zapis za: 1 sekund | ✓ Ostatni zapis o 22:24:07 | Wykryto 45 błędy/ów we wniosku<br>Sprawdź wniosek |
| Sekcje wniosku 👻            |                             |                            |                                                   |

Klikając w przycisk "Sprawdź wniosek" użytkownik wywołuje operację walidacji danych. Generator zapisze aktualny stan wniosku, zweryfikuje go i wyświetli listę ewentualnych błędów. Użytkownik może przejść do pola zawierającego błędne informacje klikając w jego treść.

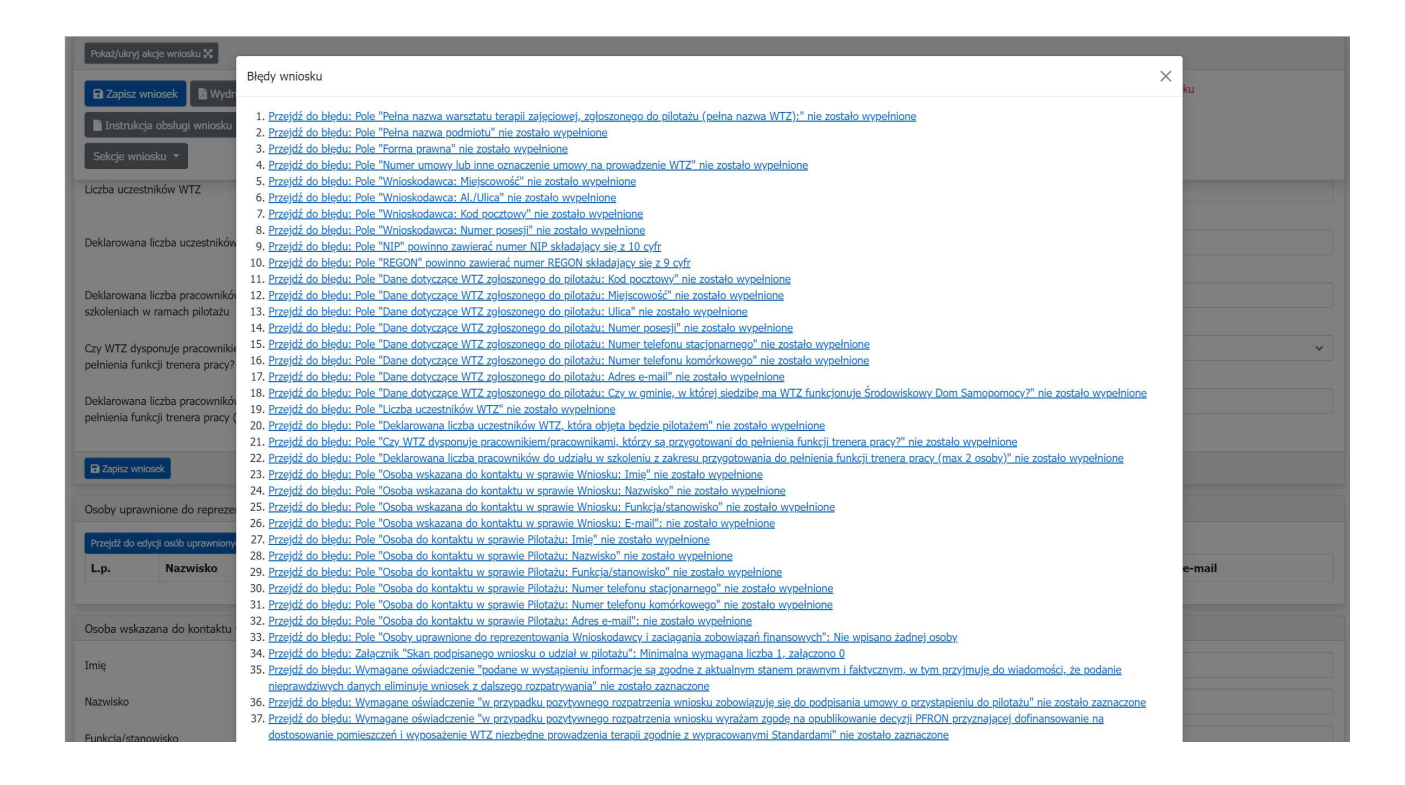

### 3.5 Wydruk PDF

Użytkownik może wygenerować plik PDF z gotowym formularzem wniosku na każdym etapie wypełniania.

### 3.6 Składanie wniosku

Gdy wszystkie dane wpisane do wniosku w generatorze poprawnie przejdą proces walidacji generator umożliwia złożenie wniosku sygnalizując to odpowiednim komunikatem i ujawnieniem przycisku pozwalającego złożyć wniosek.

| Pokaż/ukryj akcje wniosku 🛠 |                              |                            |                                                                            |
|-----------------------------|------------------------------|----------------------------|----------------------------------------------------------------------------|
| 🔁 Zapisz wniosek            | Następny zapis za: 24 sekund | ✔ Ostatni zapis o 22:50:35 | Twój wniosek nie zawiera blędów i jest gotowy do złożenia.<br>Złóż wniosek |
| Sekcje wniosku 🔻            |                              |                            |                                                                            |

Po kliknięciu przycisku "Złóż wniosek" generator poprosi o potwierdzenie chęci złożenia wniosku a następnie nada wnioskowi kolejny numer w ramach naboru, zablokuje możliwość edycji danych i wyśle wiadomość z potwierdzeniem na adres e-mail osoby wskazanej do kontaktów roboczych w sprawie wniosku.

### 4 Komunikacja

Podstawową formą komunikacji z zespołami odpowiedzialnymi za przeprowadzenie naborów jest wysłanie wiadomości na adres wskazany w dokumentacji naborów.

Generator umożliwia komunikację z zespołami odpowiedzialnymi za nabory wniosków. Wnioskodawca może utworzyć zgłoszenie przedstawiając w nim błąd i załączając stosowne pliki (zrzuty ekranów itp.)

| 양 PFRON 🔹 Lista wniosków 🗉 | Pomoc Deklaracja dostępności |         |       |        | 🕩 Wyloguj |
|----------------------------|------------------------------|---------|-------|--------|-----------|
| Lista zgłoszeń             |                              |         |       |        |           |
| Utwórz nowe zgłoszenie     |                              |         |       |        |           |
| Twoje zgłoszenia           |                              |         |       |        |           |
| Numer                      | Data utworzenia              | Wniosek | Tytuł | Status | Akcje     |
|                            |                              |         |       |        |           |

Pracownicy zespołów odpowiedzialnych za nabory wniosków odpowiedzą na zgłoszenie jak najszybciej.

Aby utworzyć nowe zgłoszenie należy użyć przycisku "Dodaj nowe zgłoszenie" i tym samym przejść do formularza zgłoszenia.

| 🛱 PFRON 🔹 Lista wniosków 🔲 Pomoc Deklaracja dostępności |                   | 😝 Wyloguj |
|---------------------------------------------------------|-------------------|-----------|
| Nowe zgłoszenie                                         |                   |           |
| Tytuł zgłoszenia                                        |                   |           |
| Treść zgłoszenia                                        |                   |           |
|                                                         | Dodsj zalącznik   |           |
| Wniosek, którego dotyczy zgłoszenie                     | Nie dotyczy       | ~         |
|                                                         | Utwórz zgłoszenie |           |
| Powrół do listy zgłoszeń                                |                   |           |

W formularzu należy nadać zgłoszeniu krótki merytoryczny tytuł, szczegółowy opis problemu oraz ewentualnie załączyć pliki. Jeżeli zgłoszenie dotyczy jednego z wniosków, należy go wybrać z listy rozwijanej. Po naciśnięciu przycisku "Utwórz zgłoszenie" generator zapisze zgłoszenie w bazie i poinformuje pracowników zespołów odpowiedzialnych za nabory wniosków o dodaniu nowego zgłoszenia. Zgłoszenie pojawi się na liście zgłoszeń użytkownika.

| PFRON 🛥        | Lista wniosków 🔳 Pomoc Deklaracja dost | ępności |                          |         | 😝 Wylogu           |
|----------------|----------------------------------------|---------|--------------------------|---------|--------------------|
| Lista zgłoszeń |                                        |         |                          |         |                    |
| Utwórz nowe    | Utwórz nowe zgłoszenie                 |         |                          |         |                    |
| Twoje zgłoszen | ia                                     |         |                          |         |                    |
| Numer          | Data utworzenia                        | Wniosek | Tytuł                    | Status  | Akcje              |
| 14             | 2022-02-18 00:01:11                    | 30 -    | Nullam accumsan lorem in | Otwarte | Podgląd zgłoszenia |
|                |                                        |         |                          |         |                    |

Wnioskodawca może w dowolnym momencie sprawdzić zawartość zgłoszenia używając przycisku "Podgląd zgłoszenia". Strona z podglądem zgłoszenia zawiera całą historię korespondencji i wszystkie załączone pliki.

| ଙ୍ଗୁ PFRON 🎄 Lista wniosków 🔳 Pomoc Deklaracja dostępności                                                                                                    |                                                                                                    | 🕞 Wyloguj |
|----------------------------------------------------------------------------------------------------|----------------------------------------------------------------------------------------------------|-----------|
| Zgłoszenie numer 14: Nullam accumsan lorem in                                                                                                    |                                                                                                    |           |
| Tytul zgłoszenia: Nullam accumsan lorem in<br>Wniozek, którego dotyczy: 30<br>Praesent ac sem eget est egestas volutpat. Etiam ut purus mattis mauris sodales aliqua<br>Załączone piłki:<br>• <u>raport.(47),sits</u> (7.45kB) | am. Vestibulum ullamcorper mauris at Ilgula. Aenean vulputate eleifend tellus. Etiam vitae tortor.                                                                                                    |           |
| Autor; Wnioskodawca<br>Data: 2022-01-18 18:28:39                                                                                                    | Vestibulum eu odio. Aenean commodo ligula eget dolor. Integer tincidunt. Sed in libero ut nibh placerat accumsan. Cras ultricies mi eu turpis hendrerit fringilla.<br>Zalączone pliki:<br>• <u>Test 17.01.docx</u> (493.78kB) |           |
| Autor: PFRON<br>Data: 2022-01-18 20:59:39                                                                                                    | Odpowiadam jako pracownik PFRON. Ciekawe co z tego wyjdzie !<br>Załączone pliki:<br>• <u>raport (47).xlss</u> (7.45kB)                                                                                                    |           |
| Dodaj wiadomość do zgłoszenia                                                                                                    |                                                                                                    |           |
| Treść zgłoszenia                                                                                                    |                                                                                                    | 4         |
| Załęczniki                                                                                                    | Dodaj załącznik<br>Dodaj                                                                                                    |           |
| Powrót do listy zgłoszeń                                                                                                    |                                                                                                    |           |

Wnioskodawca może prowadzić dalszą korespondencję poprzez dodawanie do zgłoszenia kolejnych wpisów i załączanie kolejnych plików.